| BULETINUL                                | Vol. LXII   | 152 1(0   | Somio Tohmiox |
|------------------------------------------|-------------|-----------|---------------|
| Universității Petrol – Gaze din Ploiești | No. 4A/2010 | 155 - 160 | Seria Tennica |

# **Tanks Emissions Software**

Liviu Toader, Florinel Lupu, Bogdan Ilie

Universitatea Petrol – Gaze din Ploiești, Bd. București 39, Ploiești E-mail: ltoader@upg-ploiesti.ro, florinellupu8@yahoo.com, bogdanromaniailie@yahoo.com

### Abstract

The management of the volatile hydrocarbon and of the dangerous chemical substances (BTX) takes into consideration, on one hand, the storing under maximum security and safety conditions, and on the other hand the identification of the volatile losses of stored substances, limiting these emissions through measures taken according to the national and international safety and environmental standards. In order to monitor these emissions, given also the high volume of information necessary for an analitical aproach, the soft called Tanks Emissions Software allows to obtain results in a very short time and issues a series of reports according to the requirements and according to the environment law.

Key words: vapour control, hydrocarbon emissions, storage tanks

## Introduction

This program – Tanks Emissions Software – is dedicated to the estimation of losses of petroleum products from the vertical cylindrical tanks with fixed roof and to the estimation of losses of petroleum products from the vertical cylindrical tanks with fixed roof and floating roof, [1, 3, 4].

The program allows the introduction of specific information on: a storage tank (size, construction, condition of paint), the stored liquid (type of product), the location of the tank (temperatures of the environment, average atmospheric pressure, average speed of the wind in the located perimeter), annual loading-unloading rate of the tank and it generates reports on the atmospheric losses .

The reports include estimations, for one year or for certain periods of the year, on the losses for each type of product stored in the tank.

The equations for the estimation of losses from tanks used by this program (Tanks Emissions Software) are determined according to API 2518 and API 2519.

## **Premises of the Program: Tanks Emissions Software**

- For a more accurate calculation, the program takes into account the specific meteorological data: temperature of the environment, medium atmospheric pressure, average wind speed in the located perimeter;
- The program calculates automatically the loss factor for the fittings, based on the data introduced by the user;

- There is a database of liquid petroleum products for which the program allows the calculation of losses;
- It allows the continuous development of the database by introducing different data for companies/clients, locations and types of tanks;
- It makes calculations for the entire year or for certain periods of time, for any petroleum product or chemical mixture in the database.

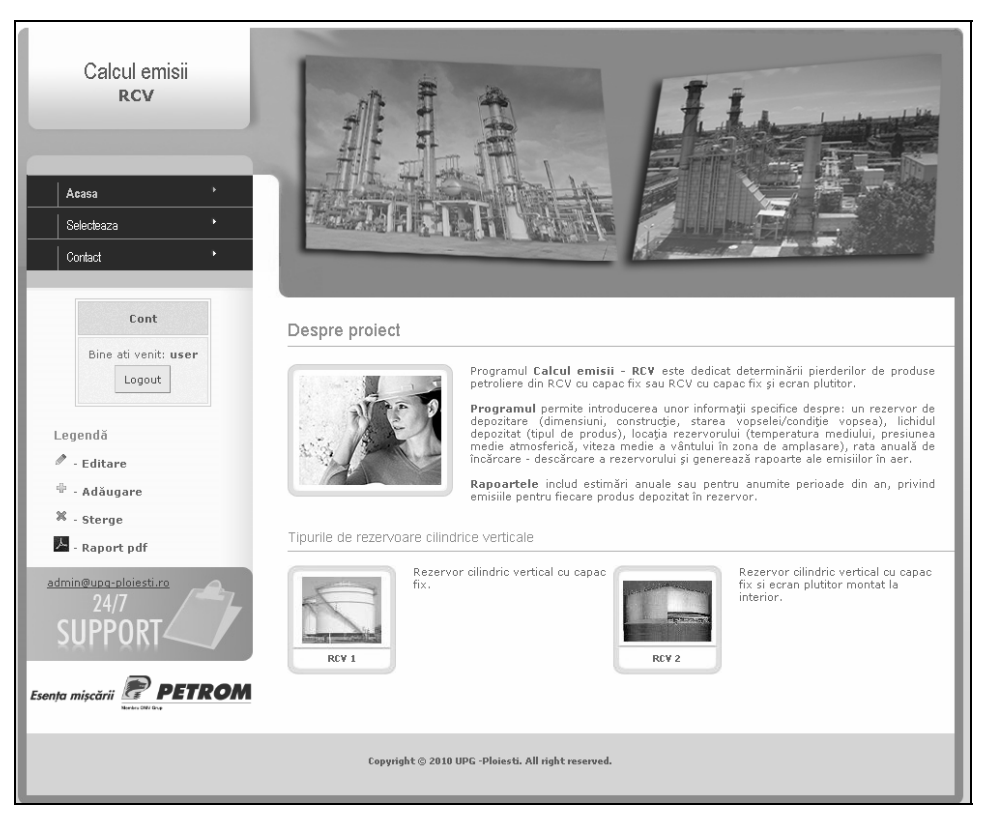

Fig. 1. Start page – Home.

## How to Use the Program: Tanks Emissions Software. Data to Be Introduced for the Tanks.

- > Data regarding the tank: identification, construction, physical characteristics;
- > Data regarding the mounting of the roof: only for the tanks with floating screen;
- Data regarding the location of the tank: meteorological conditions (temperature, atmospheric pressure, wind speed);
- Data regarding the stored product: the chemical compounds and the properties of the product must be determined so that the program can calculate the vapor pressure of the stored product.

Two constructive types of tanks are introduced, [2, 3]:

- Vertical cylindrical tank with fixed roof;
- o Vertical cylindrical tank with fixed roof and internal floating roof.

| State of the second second sec | STUDY BEAU                                                      | RENTER DE L'ENTER                                                                                                    | 13日                                                                                                    |                                                                                                    |                                                                                                    |
|----------------------------------------------------------------------------------------------------|-----------------------------------------------------------------|----------------------------------------------------------------------------------------------------|----------------------------------------------------------------------------------------------------|----------------------------------------------------------------------------------------------------|----------------------------------------------------------------------------------------------------|
|                                                                                                    |                                                                 |                                                                                                    |                                                                                                    |                                                                                                    |                                                                                                    |
| Selecteaza                                                                                                    | rezervor                                                        |                                                                                                    |                                                                                                    |                                                                                                    |                                                                                                    |
| <u>Societati</u> -> <u>OM</u>                                                                                                    | V Petrom S.A Petro                                              | <u>brazi</u> -> <u>Carou 13</u> -> <u>Carou 13</u> ->Pa                                                                                                    | rc 8                                                                                                    |                                                                                                    |                                                                                                    |
| Nr. crt                                                                                                    | Cod rezervor                                                    | Tip rezervor                                                                                                    | Editeaza                                                                                                    | Sterge                                                                                                    | Calcule                                                                                                    |
| 1                                                                                                    | 574A                                                            | RCV cu capac fix                                                                                                    |                                                                                                    | ж                                                                                                    |                                                                                                    |
| 2                                                                                                    | 574B                                                            | RCV cu capac fix                                                                                                    |                                                                                                    | ×                                                                                                    |                                                                                                    |
| 3                                                                                                    | 574C                                                            | RCV cu capac fix                                                                                                    |                                                                                                    | ×                                                                                                    |                                                                                                    |
| 4                                                                                                    | 574D                                                            | RCV cu capac fix                                                                                                    |                                                                                                    | ×                                                                                                    |                                                                                                    |
| 5                                                                                                    | 574A_ecran plutitor                                             | RCV cu capac fix si ecran plutitor                                                                                                    |                                                                                                    | ×                                                                                                    |                                                                                                    |
|                                                                                                    | Adaugă rezervor RCV ci                                          | 🕁<br>u capac fix si ecran plutitor                                                                                                    | <u>Adaugă rez</u>                                                                                                    | ु<br>ervor RCV c                                                                                                    | su capac fix                                                                                                    |
|                                                                                                    | Selecteaza<br>Societati->OM<br>Nr. crt<br>1<br>2<br>3<br>4<br>5 | Selecteaza rezervor<br>Societati -> OMV Petrom S.A Petro<br>Nr. crt Cod rezervor<br>1 574A<br>2 574B<br>3 574C<br>4 574D<br>5 574A_ecran plutitor<br>Adauaă rezervor RCV ce | Selecteaza rezervor         Societati->OHV Petrom S.A Petrobrazi->Carou 13->Carou 13->Par         Nr. crt       Cod rezervor         1       574A         2       574B         3       574C         4       574D         4       574D         5       574A_ecran plutitor         CV cu capac fix       si ecran plutitor | Selecteaza rezervor         Societati->OHV Petrom S.A Petrobrazi->Carou 13->Carou 13->Parc 8         Nr. crt       Cod rezervor         1       574A         2       574B         2       574B         3       574C         4       574D         5       574A_ecran plutitor         6       574A_ecran plutitor         8       CV cu capac fix si ecran plutitor | Selecteaza rezervor         Societati->DHY Petrom S.A Petrobrazi->Carou 13->Carou 13->Parc 8         Nr. crt       Cod rezervor       Tip rezervor       Editeaza       Sterge         1       574A       RCV cu capac fix       *       *         2       574B       RCV cu capac fix       *       *         3       574C       RCV cu capac fix       *       *         4       574D       RCV cu capac fix       *       *         5       574A_ecran plutitor       RCV cu capac fix i ecran plutitor       *       *         Adaucă rezervor RCV cu capac fix si ecran plutitor       *       *       * |

Fig. 2. Types of tanks.

## The Case when We Have a Vertical Cylindrical Tank with Fixed Roof

| $Company \Rightarrow$   | Add the company                       |
|-------------------------|---------------------------------------|
|                         | Add Perimeter                         |
| Perimeter $\Rightarrow$ | Edit                                  |
| Section -               | Add the section                       |
|                         | Edit                                  |
| Dorl                    | Add the park                          |
| $Park \rightarrow$      | Edit                                  |
|                         | Add vertical cylindrical tank with    |
| Select the type of      | fixed roof                            |
| Tank $\Rightarrow$      | Add vertical cylindrical tank with    |
|                         | fixed roof and internal floating roof |

Table 1. Particularities on the LOCATION. Data to be introduced:

Table 2. Particularities on the TANK. Data to be introduced:

| Tank code $\Rightarrow$                     |   | The value must be introduced [m]                         |
|---------------------------------------------|---|----------------------------------------------------------|
| Tank diameter $\Rightarrow$                 |   | The value must be introduced [m]                         |
| Tank height $\Rightarrow$                   |   | The value must be introduced [m]                         |
| Cargo deadweight ⇒<br>(filling capacity)    |   | The value must be introduced [m <sup>3</sup> ]           |
| Preselection =<br>Roof and shell color      | > | It must be chosen from the ones listed<br>in the program |
| Preselection $\Rightarrow$<br>Paint quality |   | It must be chosen from the ones listed<br>in the program |

**Comments:** After **Data editing**, you must press: **Send data**, and then press **Calculus**, corresponding to the predefined tank.

| Calcul emisii<br>RCV<br>Acesa •<br>Selecteaza •<br>Contact • |                 |                                        |                                         |   |
|--------------------------------------------------------------|-----------------|----------------------------------------|-----------------------------------------|---|
| Cont<br>Bine ati venit: user                                 | Editare rezerv  | or                                     | 1011 12 S Carrou 12 S Dave 9 S 5746     |   |
| Logout                                                       | Societad->ontre | Societatea                             | OMV Petrom S.A Petrobrazi               |   |
| Legendă                                                      |                 | Perimetrul                             | Caroli 13                               | - |
| 🧖 - Editare                                                  |                 | Sectia                                 | Carou 13                                | - |
| ₩ - Adăugare                                                 |                 | Parcul                                 | Parc 8                                  |   |
| - Raport pdf                                                 |                 | Tip rezervor                           | RCV ou capacifix                        | - |
| admin@upg-ploiesti.ro                                        |                 |                                        |                                         | - |
|                                                              |                 | Cod rezervor                           | 574A                                    |   |
| SUPPORI                                                      |                 | Diametru rezervor                      | 6.62                                    |   |
|                                                              |                 | Inaltime rezervor                      | 6.87                                    |   |
| Harden Oldr Grap                                             |                 | Capacitate utilă rezervor              | 235                                     |   |
|                                                              |                 | Culori capac și corp                   | CAPAC: Gri închis și CORP: Gri închis 💌 |   |
|                                                              |                 | Calitate vopsea                        | Rea                                     |   |
|                                                              |                 |                                        | Trimite date                            |   |
|                                                              | Соруг           | ight © 2010 UPG -Ploiesti. All right n | eserved.                                |   |

Fig. 3. Exemplification, Editing tank 574A that stores phenyl methane.

| Calcul emisii<br>RCV                  |                                |                     |                                                           |                     |       |
|---------------------------------------|--------------------------------|---------------------|-----------------------------------------------------------|---------------------|-------|
| Acasa    Acasa                        |                                | JAGA IN             |                                                           |                     |       |
| Cont                                  | Calcul emis                    | sii rezervor        |                                                           |                     |       |
| Bine ati venit: <b>user</b><br>Logout | <u>Societati</u> -> <u>D</u> M | IV Petrom S.A Petro | <u>brazi-&gt;Carou 13</u> -> <u>Carou 13</u> -> <u>Pa</u> | <u>arc 8</u> ->574E |       |
|                                       |                                | Onevetii            | Pierd                                                     | eri [kg/an]         |       |
| Legendă                               | All                            | operatii            | prin respirație                                           | de lucru            | total |
| ₽ - Editare<br>⊕ - Adăugare           |                                |                     |                                                           |                     |       |
| × - Sterge                            |                                |                     |                                                           |                     |       |

Fig. 4. Selecting the year for which the loss is estimated.

| Average temperature of the environment $\Rightarrow$                             | The value must be introduced [°C]                                                                                                |
|----------------------------------------------------------------------------------|----------------------------------------------------------------------------------------------------|
| Maximal temperature of the environment $\Rightarrow$                             | The value must be introduced [°C]                                                                                                |
| Minimal temperature of the environment $\Rightarrow$                             | The value must be introduced [°C]                                                                                                |
| Average atmospheric pressure $\Rightarrow$                                       | The value must be introduced [mm Hg]                                                                                             |
| The volume of product pumped into the tank $\Rightarrow$ (the yearly throughput) | The value must be introduced [m <sup>3</sup> ]                                                                                   |
| Number of unloadings                                                             | It is calculated by the program as the<br>report: [Volume of product pumped<br>into the tank ] / [Filling volume of the<br>tank] |

**Table 3.** The following fields must be filled in accordingly:

| Calcul emisii<br>RCV                                                                                                    | 11 1 1                                                                                                    | Hu                   |   |
|----------------------------------------------------------------------------------------------------|----------------------------------------------------------------------------------------------------|----------------------|---|
| Acasa •<br>Selecteaza •<br>Contect •                                                                                                    |                                                                                                    |                      |   |
| Cont Edi<br>Bine ati veniti user<br>Logout Sax                                                                                                    | tare emisii rezervor pentru anul selectat<br>etati-> <del>DHY Petron S.A Petrobrazi-&gt;Carau 13</del> ->Ca | rou 13->Parc 8->574A |   |
| Louis and Louis and Louis | Produsul din rezervor                                                                                       | Toluen               |   |
| P - Editare                                                                                                    | Anul                                                                                                    | 2009                 | - |
| ⊕ - Adäugare<br>೫ - Sterge                                                                                                    | Temperatura medie a mediului ambient (°C)                                                                   | 20                   |   |
| 🔚 - Raport pdf                                                                                                    | Temperatura maximă a mediului ambient (°C)                                                                  | 25                   |   |
| admin@upg-ploiesti.ro<br>24/7                                                                                                    | Temperatura minimă a mediului ambient (°C)                                                                  | 5                    |   |
| SUPPORI                                                                                                    | Presiunea medie atmosferică (mmHg)                                                                          | 760                  |   |
| Esența mișcării 🔗 PETROM                                                                                                    | Volum pompat din rezervor (m <sup>3</sup> )                                                                 | 3588                 |   |
| Barton (100 Brug                                                                                                    | Numär goliri anuale                                                                                         | 15-2601              |   |
|                                                                                                    | Trimite d                                                                                                   | ste                  |   |
|                                                                                                    | Copyright $\otimes$ 2010 UPG -Ploiesti. All right reserved.                                                 |                      |   |

Fig. 5. Editing the parameters for the estimation, example for Vertical cylindrical tank 574A

**Comments:** After **Editing data**, you must press: **Send data**, after which the evaporation losses are automatically calculated for the predefined tank.

| Calcul emisii<br>RCV                                                            |                                                                                                    |                                                         |                                                                                     | L.                                                   |                  |
|---------------------------------------------------------------------------------|----------------------------------------------------------------------------------------------------|---------------------------------------------------------|-------------------------------------------------------------------------------------|------------------------------------------------------|------------------|
| Acasa *                                                                         |                                                                                                    | MARTINE                                                 |                                                                                     |                                                      |                  |
| Contact *                                                                       | The law of the law of the law of | E THE FEATURE                                           | RETURN AND                                                                          | No. S.E. Barrent                                     | <b>.</b>         |
|                                                                                 |                                                                                                    |                                                         |                                                                                     |                                                      |                  |
|                                                                                 |                                                                                                    |                                                         |                                                                                     |                                                      |                  |
| Cont                                                                            | Calcul emisi                                                                                                    | i rezervor                                              |                                                                                     |                                                      |                  |
| Cont<br>Bine ati venit: user<br>Logout                                          | Calcul emisi<br>societati->0MM                                                                                                    | i rezervor<br>7 Petrom S.A Petrol                       | rrazi-> <u>Carou 13</u> -> <u>Carou 13</u> ->                                       | <u>Parc 0</u> ->574A                                 |                  |
| Cont<br>Bline ati venit: user<br>Logout                                         | Calcul emisi<br>Societati->0M                                                                                                    | l rezervor<br>7 Petrom S.A Petrol                       | <u>rrazi</u> -> <u>Carou 13</u> -> <u>Carou 13</u> -><br>Pie                        | <u>Parc 8</u> ->574A<br>rderi [kg/an]                |                  |
| Cont<br>Bine ati venit: user<br>Logout                                          | Calcul emisi<br>Societati->900<br>An                                                                                                    | i rezervor<br>Y Petrom S.A Petrob<br>Operatii           | <u>rrazi-&gt;Carou 13</u> -> <u>Carou 13</u> -> <br>Pie<br>prin respirație          | <u>Parc 8</u> ->574A<br>rderi [kg/an]<br>de lucru    | total            |
| Cont<br>Bine ati venit: user<br>Logout<br>Logout<br>* - Cditare<br>* - Adaugare | Calcul emisi<br><u>Societati-&gt;019</u><br>An<br>2009                                                                                                    | ii rezervor<br>2 Petrom S.A Petrol<br>Operatii<br>2 % 🔀 | <u>razi-&gt;Çarou 13</u> -> <u>Carou 13</u> -><br>Pie<br>prin respirație<br>561.067 | Parc 0->574A<br>rderi [kg/an]<br>de lucru<br>385.642 | total<br>946.709 |

Fig. 6. Calculus of evaporation losses for Vertical Cylindrical tank 574A [kg/an].

| Rezer                                                                                                    | vor: 574A                                                                                                    |
|----------------------------------------------------------------------------------------------------|----------------------------------------------------------------------------------------------------|
| Societate                                                                                                    | OMV Petrom S.A Petrobrazi                                                                                                    |
| Perimetru                                                                                                    | Carou 13                                                                                                    |
| Secția                                                                                                    | Carou 13                                                                                                    |
| Parc                                                                                                    | Parc 8                                                                                                    |
| Caracterist                                                                                                    | tici constructive                                                                                                    |
| Tip rezervor                                                                                                    | RCV cu capac fix                                                                                                    |
| Diametru                                                                                                    | 6.62 [m]                                                                                                    |
| Înălțime                                                                                                    | 6.87 [m]                                                                                                    |
|                                                                                                    |                                                                                                    |
| Capacitate utilà rezervor                                                                                                    | 235 [m <sup>3</sup> ]                                                                                                    |
| Capacitate utilă rezervor<br>Culori capac și corp                                                                                                    | 235 [m³]<br><u>CAPAC:</u> Gri închis și <u>CORP:</u> Gri închis                                                                                                    |
| Capacitate Utilà rezervor<br>Culori capac și corp<br>Calitate vopsea                                                                                                    | 235 [m <sup>3</sup> ] CAPAC: Gri închis și <u>CORP:</u> Gri închis Rea                                                                                                    |
| Capacitate utilă rezervor<br>Culori capac și corp<br>Calitate vopsea<br>Parametri<br>Apul de calcul al emisiilor                                                                                                    | 235 [m <sup>3</sup> ] <u>CAPAC:</u> Gri închis și <u>CORP:</u> Gri închis     Rea     ide exploatare     [2009                                                                                                    |
| Capacitate Utilă rezervor<br>Culori capac și corp<br>Calitate vopsea<br>Parametri<br>Anul de calcul al emisilior<br>Produs                                                                                                    | 235 [m <sup>3</sup> ]<br>CAPAC: Gri Inchis și CORP: Gri Inchis<br>Rea<br>i de exploatare<br>2009<br>Toluen                                                                                                    |
| Capacitate utilă rezervor<br>Culori capac și corp<br>Calitate vopsea<br>Parametri<br>Anui de calcui al emisiilor<br>Produs<br>Temperatura medie a mediului ambient                                                                                                    | 235 [m³]           CAPAC: Gri Inchis și CORP: Gri Inchis           Rea           i de exploatare           2009           Toluen           2015 [c1 ]                                                                                                    |
| Capacitate utilă rezervor<br>Culori capac și corp<br>Calitate vopsea<br>Parametri<br>Anul de calcul al emisiilor<br>Produs<br>Temperatura medie a mediului ambient<br>Temperatura maximă a mediului ambient                                                                                                    | 235 [m³]           CAPAC: Gri închis și CORP: Gri închis           Rea           i de exploatare           2009           Toluen           20 [°C]           25 [°C]                                                                                                    |
| Capacitate utilă rezervor<br>Culori capac și corp<br>Calitate vopsea<br>Parametri<br>Anul de calcul al emisiilor<br>Produs<br>Temperatura medie a mediului ambient<br>Temperatura maximă a mediului ambient<br>Temperatura minimă a mediului ambient                                                                                                    | 235 [m³]           CAPAC; Gri Inchis și CORP; Gri Inchis           Rea           id e exploatare           2009           Toluen           20 [*C]           25 [*C]                                                                                                    |
| Capacitate utilă rezervor<br>Culori capac și corp<br>Calitate vopsea<br>Parametri<br>Anul de calcul al emisillor<br>Produs<br>Temperatura medie a mediului ambient<br>Temperatura maximă a mediului ambient<br>Temperatura minimă a mediului ambient<br>Presiunea medie atmosferică                                                                                                    | 235 [m³]         CAPAC; Gri Inchis și CORP; Gri Inchis         Rea         id de exploatare         2009         Toluen         20 [°C]         25 [°C]         5 [°C]         760 [mm Hg]                                                                                                    |
| Capacitate utilă rezervor<br>Culori capac și corp<br>Calitate vopsea<br>Parametri<br>Anul de calcul al emisillor<br>Produs<br>Temperatura medie a mediului ambient<br>Temperatura maximă a mediului ambient<br>Temperatura minimă a mediului ambient<br>Presiunea medie atmosferică<br>Volum pompat din rezervor                                                                                         | 235 [m³]         CAPAC; Gri Inchis și CORP; Gri Inchis         Rea         2009         Toluen         20 [°C]         25 [°C]         5 [°C]         760 [mm Hg]         3588 [m³]                                                                                                    |
| Capacitate utilă rezervor<br>Culori capac și corp<br>Calitate vopsea<br>Parametri<br>Anui de calcul al emisilior<br>Produs<br>Temperatura medie a mediului ambient<br>Temperatura minimă a mediului ambient<br>Temperatura minimă a mediului ambient<br>Presiunea medie atmosferică<br>Volum pompat din rezervor<br>Număr goliri anuale                                                                  | 235 [m³]         CAPAC: Gri Inchis și CORP; Gri Inchis         Rea         ide exploatare         2009         Toluen         20 [*C]         25 [*C]         5 [*C]         760 [mm Hg]         3588 [m²]         15.2681                                                                                 |
| Capacitate utilă rezervor<br>Culori capac și corp<br>Calitate vopsea<br>Parametri<br>Anul de calcul al emisiilor<br>Produs<br>Temperatura medie a mediului ambient<br>Temperatura maximă a mediului ambient<br>Temperatura minimă a mediului ambient<br>Presiunea medie atmosferică<br>Volum pompat din rezervor<br>Număr goliri anuale<br>Rezultate em                                                  | 235 [m³]         CAPAC: Gri Inchis și CORP: Gri Inchis         Rea         id de exploatare         2009         Toluen         20 [°C]         25 [°C]         5 [°C]         760 [mm Hg]         3588 [m²]         15.2681         nisii pe anul 2009                                                    |
| Capacitate utilă rezervor<br>Culori capac și corp<br>Calitate vopsea<br>Parametri<br>Anul de calcul al emisiilor<br>Produs<br>Temperatura medie a mediului ambient<br>Temperatura maximă a mediului ambient<br>Temperatura minimă a mediului ambient<br>Presiunea medie atmosferică<br>Volum pompat din rezervor<br>Număr goliri anuale<br>Rezultate en<br>Pierderi prin respirație                      | 235 [m³]         CAPAC: Gri Inchis și CORP: Gri Inchis         Rea         ide exploatare         2009         Toluen         20 [*C]         25 [*C]         5 [*C]         760 [mm Hg]         3588 [m³]         15.2681         nisii pe anul 2009         561.067 [kg/an]                              |
| Capacitate utilă rezervor<br>Culori capac și corp<br>Calitate vopsea<br>Parametri<br>Anul de calcul al emisiilor<br>Produs<br>Temperatura medie a mediului ambient<br>Temperatura maximă a mediului ambient<br>Temperatura minimă a mediului ambient<br>Presiunea medie atmosferică<br>Volum pompat din rezervor<br>Număr goliri anuale<br>Rezultate en<br>Pierderi prin respirație<br>Pierderi de lucru | 235 [m³]         CAPAC: Gri Inchis și CORP: Gri Inchis         Rea         ide exploatare         2009         Toluen         20 [ °C]         25 [ °C]         5 [ °C]         760 [mm Hg]         3588 [m²]         15.2681         nisii pe anul 2009         [ 561.067 [kg/an]         385.642 [kg/an] |

Comments: A report can be issued by pressing the icon Adobe Acrobat

Fig. 7. The report issued for the Tank 574A.

The Case when We Have a Vertical Cylindrical Tank with Fixed Roof and Internal Floating Roof

| Calcul emisii<br>RCV<br>Acaso<br>Selectenza<br>Contact |                                                      |                                                                         |  |
|--------------------------------------------------------|------------------------------------------------------|-------------------------------------------------------------------------|--|
| Cont                                                   | are rezervor                                         |                                                                         |  |
| Bine ati venit: user<br>Logout Soc                     | tati-> <u>OMV Petrom S.A Petrobraz</u> i-> <u>Ca</u> | <u>rou 13</u> -> <u>Carou 13</u> -> <u>Parc 8</u> ->574A_ecran plutitor |  |
|                                                        | Societatea                                           | OMV Petrom S.A Petrobrazi                                               |  |
| Legendă                                                | Perimetrul                                           | Carou 13                                                                |  |
| Editare 4 - Adäugare                                   | Sectia                                               | Carou 13                                                                |  |
| ¥ - Sterge                                             | Parcul                                               | Parc 8                                                                  |  |
| - Raport pdf                                           | Tip rezervor                                         | RCV cu capac fix si ecran plutitor                                      |  |
| admin@upg-ploiesti.ro<br>24/7                          | Cod rezervor                                         | 574A_ecran plutitor                                                     |  |
| SUPPORT                                                | Diametru rezervor                                    | 6.62                                                                    |  |
| Esența mișcării PETROM                                 | Inaltime rezervor                                    | 6.84                                                                    |  |
|                                                        | Capacitate utilă rezervor                            | 235                                                                     |  |
|                                                        | Starea peretelui                                     | Rugină puternică                                                        |  |
|                                                        | Tip platforma                                        | Sudată                                                                  |  |
|                                                        | Culori capac si corp                                 | CAPAC: Gri închis și CORP: Gri închis 💌                                 |  |
|                                                        | Diametru stalp sustinere                             | nu se cunoaste                                                          |  |
|                                                        | Tipul etansarii                                      | Etansare flexibila montata pe inel lichi                                |  |

**Fig. 8.** Exemplification, Editing the vertical cylindrical tank with internal floating roof 574A that stores phenyl methane.

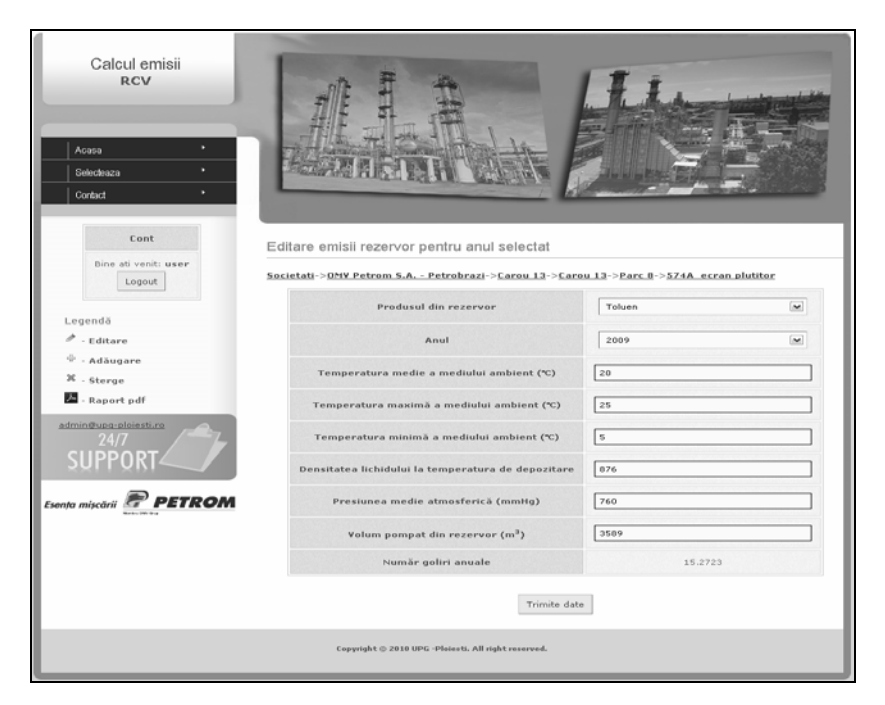

**Fig. 9.** Editing the parameters for the calculation, exemplification for the vertical cylindrical tank with internal floating roof 574A.

| Petrom S.A Petrobrazi<br>u 13<br>u 13<br>8<br>structive<br>cu capac fix si ecran plutitor<br>[m]<br>[m] |
|----------------------------------------------------------------------------------------------------|
| u 13<br>u 13<br>8<br>structive<br>cu capac fix si ecran plutitor<br>[m]<br>[m]                          |
| u 13<br>8<br>structive<br>cu capac fix si ecran plutitor<br>[m]<br>[m]                                  |
| 8<br>structive<br>cu capac fix si ecran plutitor<br>[m]<br>[m]                                          |
| structive<br>cu capac fix si ecran plutitor<br>[m]<br>[m]                                               |
| cu capac fix si ecran plutitor<br>[m]<br>[m]                                                            |
| [m]                                                                                                    |
| [m]                                                                                                    |
|                                                                                                    |
| [m <sup>3</sup> ]                                                                                       |
| C: Gri închis și CORP: Gri închis                                                                       |
| nă puternică                                                                                            |
| tă                                                                                                    |
| e cunoaste                                                                                              |
| sare flexibila montata pe inel lichid numai<br>sare primara                                             |
| loatare                                                                                                 |
| )                                                                                                    |
| en                                                                                                    |
| c]                                                                                                    |
| c]                                                                                                    |
| ]                                                                                                    |
| [Kg/m³]                                                                                                 |
| [mm Hg]                                                                                                 |
| ) [m <sup>3</sup> ]                                                                                     |
| 723                                                                                                    |
| anul 2009                                                                                               |
| 471 [kg/an]                                                                                             |
| 846 [kg/an]                                                                                             |
| 772 [kg/an]                                                                                             |
|                                                                                                    |
|                                                                                                    |

Fig. 10. The report issued for the tank with internal floating roof.

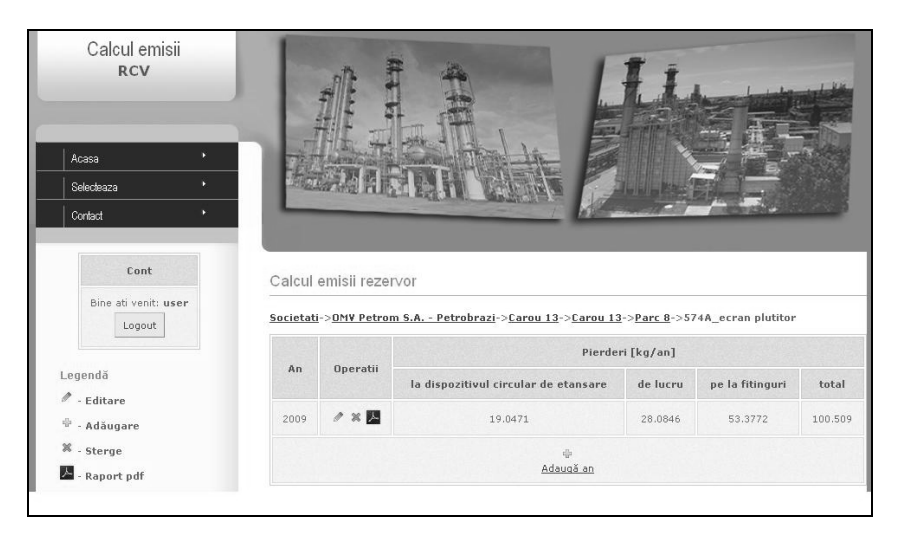

Fig. 11. Estimation of evaporation losses when an internal floating roof is mounted.

### Conclusions

- Deleting an entity like *company* will delete in chain all the elements related to this entity. This is valid as well for the entities *perimeter*, *section*, *park* and *tank*. Also, all the *emission calculations* of a tank located in a certain area that is deleted will be lost, [1].
- In order to avoid calculation errors, it must be checked if all the data are introduced both in the form related to the introducing of a tank as well as in the form for the data necessary for the estimation of losses. This is called the validation of data.

#### References

- 1. Toader, L., Lupu, F., Petrescu, M.G., Ilinca, C., Stoica, D., Research Contract Nr. 48/2009 - Study on control of major accident hazards involving dangerous chemicals in the reservoir parks Petrobrazi, 02.09.2009 – 05.03.2010.
- 2. API RP-520: Sizing, Selection and Installation of Pressure Relieving Devices in Refineries.
- 3. API 650: Welded Steel Tanks for Oil Storage.
- 4. API RP-2000: Venting Atmospheric and Low-Pressure Storage Tanks.

## Program de calcul al emisiilor din rezervoarele de depozitare atmosferică

#### Rezumat

Managementul hidrocarburilor volatile și a substanțelor chimice periculoase (BTX) ia în considerație, pe de o parte, depozitarea în condiții de maximă siguranță și securitate, iar pe de altă parte identificarea pirderilor volatile de substanțe stocate, limitând aceste emisii prin măsurile luate în concordanță cu standardele de siguranță și de mediu naționale și internaționale. Pentru a a monitoriza aceste emisii, și având în vedere volumul mare de informații necesare abordării analitice, softul denumit Tanks Emissions Software, permite obținerea de rezultate într-un timp foarte scurt și elaborareză o serie de rapoarte în funcție de cerințele impuse, în conformitate cu legislația de mediu.